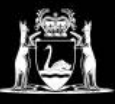

## **Library Services**

Here is what to do if you see the following warning appear after trying to download a Standard:

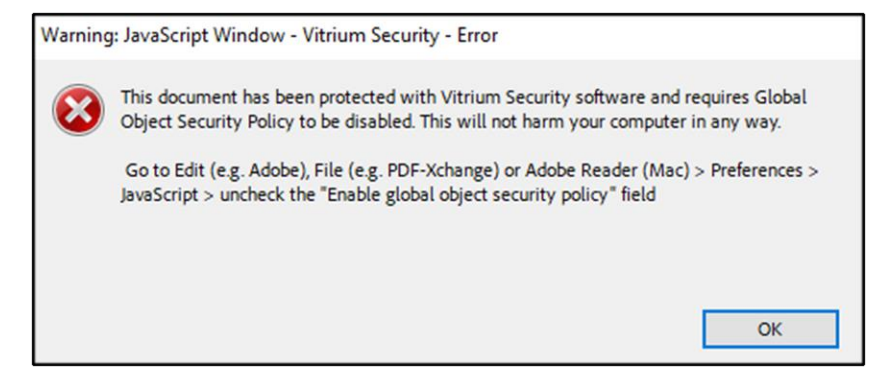

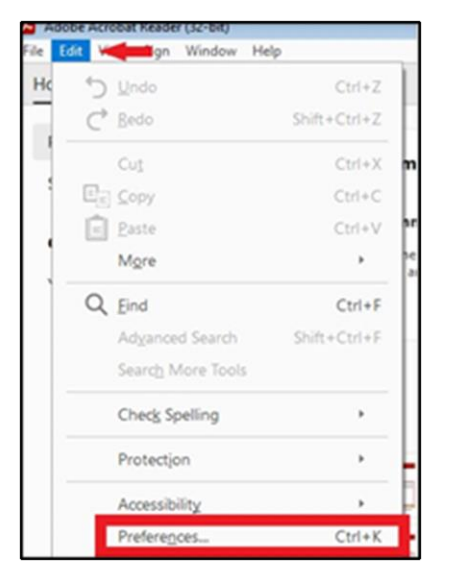

1.

- In Adobe Acrobat Reader look for the Edit Menu Option, <u>or</u> you can hit Ctrl + K to open the Preferences menu directly.
- From the options in the Edit Menu, select Preferences.

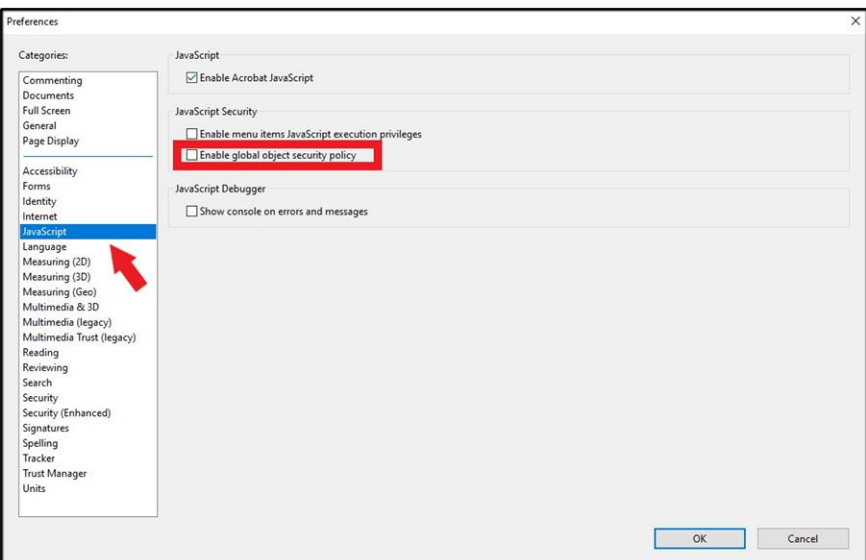

2.

- From the selection of Categories – Find and select the JavaScript option.
- The final step is to <u>untick</u> the option to 'Enable global object security policy'.

From here you should be able to see the Standard sitting in the recent files on Adobe, if you can't find the Standard, go back to your download folder, and open it from there. If you are still experiencing issues, please contact the library for further assistance.